## 「Instagram 小技巧」ins图片保存到手机相册教学

| 产品名称 | 「Instagram<br>小技巧」ins图片保存到手机相册教学 |
|------|----------------------------------|
| 公司名称 | 蓉锦佳网络                            |
| 价格   | .00/个                            |
| 规格参数 |                                  |
| 公司地址 | 襄阳市樊城区朝阳路10号泰跃朝阳3幢1层103室         |
| 联系电话 | 17095296007 17095296007          |

## 产品详情

用过Instagram的同学都知道,基于版权原因,ins原生系统是不支持保存原图的功能的。

许多小伙伴会用截图的方式保存图片,但是这种方式比较繁琐,那么除了截图还有什么办法可以保存图 片视频呢?就来教大家几种免费存图的方法,简单几步轻松存图!

一、我爱存图公众号(手机电脑都适用)

打开需要保存的ins资源,点击右上角的...,选择【复制链接】

将复制好的链接发给 我爱存图 , 点击进入 就能一键打包下载了

如果需要用电脑保存的话,可以登录微信电脑端发送ins链接到我爱存图公众号就能保存了。

我爱存图

公众号适用于苹果、安卓用户, 电脑也能存图, 下载的图片视频也很全, 不用担心会有漏图的情况。

- 1、打开手机进入ins客户端,登录账户。
- 2、选择ins中的动态,点击右侧三点进入小菜单,并点击【复制网址】。
- 3、打开UC浏览器顶部搜索框,长按并点击【粘贴并转到】。
- 4、进入该ins动态,点击其中的图片,并点击【保存图片】。

5、在该页面保存图片成功后,点击【查看图片】。

6、即可进入下载页面查看,点击图片右下角三点可查看图片【详情信息】。

找到PHOTOSHOP安装目录、找到其中的增效工具文件夹Plug-ins

将其改名,随便什么名都可以;

然后在同一目录下新建一个空目录,命名为Plug-ins;

## 启动PHOTOSHOP

问题解决,PHOTOSHOP可以正常启动了,只是Plugins里面没有内容,所以所有的增效工具没有加载。接着继续:

把改名后的增效工具文件夹里面的增效工具分批移动到Plugins文件夹里,每次移动后启动一下PHOTOSHOP;

PHOTOSHOP能够正常启动,则继续移动增效工具;

直到PHOTOSHOP出现闪退,找出引起闪退的"元凶";

后把引起闪退的增效工具清理出队伍,恢复PHOTOSHOP的正常运行。

后发现,是更新Mac到10.15.1导致旧版的Photoshop不停闪退。更新新的2019版就可以了。